# V Λ Λ S Λ . V Λ S Λ .

# Kunnallisen vastinrahoituksen hakeminen

Näin haet kunnallista vastinrahoitusta hankeportaalin kautta: (ulkoinen hakija)

### 1. Mene Vaasan kaupungin hankesalkkuun:

- a. Ota yhteyttä strategia- ja hankesuunnittelija Maria Backmaniin saadaksesi tunnukset hankeportaaliin, maria.backman(at)vaasa.fi
- b. Tunnukset saatuasi mene osoitteeseen https://www.thinking1.com
- c. Anna sähköpostitse saamasi käyttäjätunnus ja salasana. Tunnukset ovat henkilökohtaiset.

## 2. Aloita haku valitsemalla "Lisää" vasemmasta yläkulmasta

|            | V                     | S∧.<br>∧.     |                  |                |
|------------|-----------------------|---------------|------------------|----------------|
| 💼 Salkl    | ku 🛗 Aikata           | ulu           | 🗸 Laatu          | 🛃 Das          |
| Lisää   Pä | ivitä   Sarakkeet   L | .aaja suo     | odatus   Tietoje | n vienti   Pdf |
| Ø          | Hanke                 | <b>▲ Nimi</b> | i                |                |

#### 3. Täytä kohta Hanke/projekti/osaprojekti

- a. Taso
- b. Hankkeen/projektin/osaprojektin nimi:
- c. Hanke
- d. Pääomistaja

#### e. Ulkopuolinen pääomistaja

| Hanke/Proje                                                                                                    | kti/Osaprojekti            |    |
|----------------------------------------------------------------------------------------------------|----------------------------|----|
| *Taso:                                                                                                    | Projekti                   | ~  |
| *Hankkeen / Proj                                                                                                    | ektin / Osaprojektin nimi. | :  |
| Uusi projekti (5)                                                                                                    |                            |    |
| Hanke:                                                                                                    |                            | ~  |
| Pääomistaja:                                                                                                    | Ulkopuolinen               | ~  |
| Ulkopuolinen pää                                                                                                    | omistaja:                  |    |
|                                                                                                    |                            |    |
|                                                                                                    |                            |    |
| L                                                                                                    |                            | // |
| ? Image: Image: Imag |                            | D  |

valitse Projekti anna projektin nimi valitse *tarvittaessa* Valitse projektin omistaja alasvetovalikosta (Vaasan kaupunki tai) ulkopuolinen Jos (kun) projektilla on ulkopuolinen omistaja, täytä omistajan nimi sille varattuun kenttään.

#### 4. Täytä projektin perustiedot kohtaan:

| _  | Callelan                 |              |                                                           |
|----|--------------------------|--------------|-----------------------------------------------------------|
| а. |                          |              | valitse, minin saikkukokonaisuuteen projekti kuuluu       |
| b. | "*Vastuullinen toimiala" |              | Valitse edustamasi organisaatio                           |
| c. | "Projektityyppi"         |              | Valitse sopiva projektityyppi                             |
| d. | "Kaupungin yhteyshenkil  | ö"           | Valitse nimesi listalta                                   |
| e. | Rooli:                   |              | Valitse <b>Rahoittaja - Finansiär - Financer</b>          |
|    |                          |              | (Tässä katsotaan kaupungin näkökulmasta)                  |
| f. | "Peruste"                |              | TÄRKEÄÄ Valitse: VASTINRAHAHAKEMUS                        |
| g. | Kohdassa "Julkaistaan wy | vw-sivulla": | TÄRKEÄ: <mark>Valitse El</mark> .                         |
| •  |                          |              | Tietoja El tule julkaista hakuvaiheessa.                  |
|    |                          |              | Kun projektille on myönnetty ulkoista rahoitusta.         |
|    |                          |              | osoitteessa hanke vaasa fi julkaistaan perustiedot niistä |
|    |                          |              | projekteista, joissa Vaasan kaupunki on osallisena tai    |
|    |                          |              | osarahoittaiana                                           |
|    | Deelis                   |              |                                                           |
|    | Rooll:                   | Rahoittaja - | - Finansiär - Fi 🗸                                        |
|    | Peruste:                 | VASTINRA     | HAHAKEMUS V                                               |
|    |                          |              |                                                           |
|    | Päätösnro:               |              |                                                           |
|    | Projektinro:             |              |                                                           |
|    | Kohdenro:                |              |                                                           |
|    | Julkaistaan www-sivu     | iilla:       | Ei v                                                      |
|    |                          |              |                                                           |

### 5. Lisää liitteet

Lisää hakemukseesi liitteitä klikkaamalla oranssia +-kuvaketta. Projektisuunnitelma ja budjetti ovat pakollisia liitteitä.

|                      |   | // |
|----------------------|---|----|
| Lisää liitetiedosto: |   |    |
|                      |   |    |
| Projektiesitys       | 7 |    |
| Projektisuunnitelma  | 7 |    |

#### 6. Projektin tavoitteet ja yhteenveto:

- a. Esittele projekti ja sen tavoitteet lyhyesti kohdassa "Hankkeen/projektin kuvaus". Voit lisätä yhteystietoja "Lisätietoja"-kenttään. Huom! Jos projektille on myönnetty ulkoista rahoitusta, tiedot julkaistaan verkkosivuilla.
- b. Kirjoita lyhyt tiivistelmä projektista kaikilla kolmella kielellä kenttiin "Tiivistelmä suomeksi / in English / på svenska".

i. Huom! Jos projektille on myönnetty ulkoista rahoitusta, tiedot julkaistaan verkkosivuilla.

| Hankkeen/projektin kuvaus                 |   |   |
|-------------------------------------------|---|---|
| Yleistavoite:                             |   |   |
| Projektin tavoitteet:                     |   |   |
| Päätoimenpiteet ja tuotokset:             |   |   |
| Lisätietoja:                              |   |   |
| 21                                        |   | - |
| Tiivistelmä suomeksi                      |   |   |
| Tiivistelmä suomeksi:                     |   |   |
| Lisätietoja:                              |   |   |
| ? <i>I</i>                                | D |   |
| Summary in english<br>Summary in english: |   | Γ |
| Further information:                      |   |   |
| ¢.                                        |   |   |
| Sammanfattning på svenska                 |   | J |

**7. Projektiluokitus** Klikkaa värikästä kuvaa avataksesi kysymyslomakkeen. Vastaa kysymyksiin rastittamalla sopiva vaihtoehto.

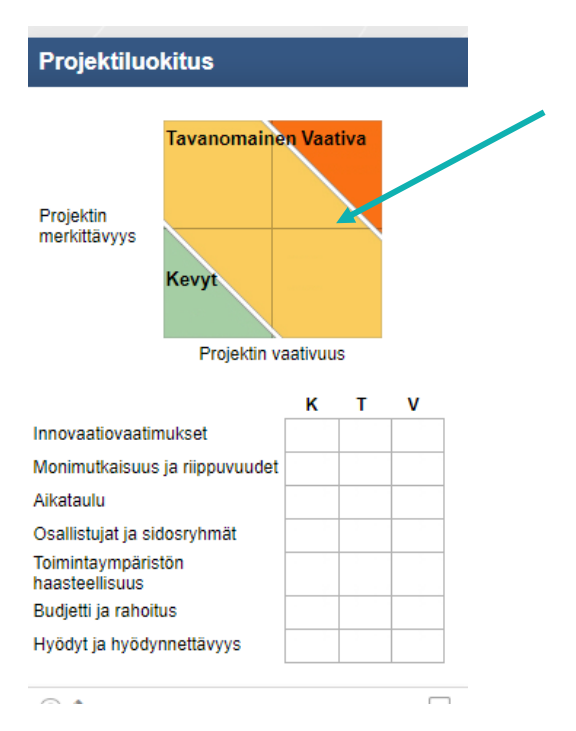

a.Valitse: "Tallenna ja Sulje" palataksesi etusivulle.

8. **Muista tallentaa hakemuksesi (oikea yläkulma)**, kun olet täyttänyt kaikki kohdat. Voit myös tallentaa ja jatkaa myöhemmin.

| O Rahoitus      |          |  |
|-----------------|----------|--|
| Kopioi   Poista | Tallenna |  |
|                 |          |  |

- 9. Siirry välilehdelle "Talous"
- 10. Kuluseuranta: Täytä taulukkoon projektia koskevat kulurivit (valitse alasvetovalikosta)

| Kuluseuranta |                               |   |          |   |
|--------------|-------------------------------|---|----------|---|
|              |                               |   |          | 2 |
| Lisätiedot   | Kulurivi                      |   | Budjetti |   |
|              |                               |   |          |   |
|              | Henkilöstökustannukset        | ~ | 0        |   |
|              | Matkakulut                    | ~ | 0        |   |
|              | Palvelujen ostot              | v | 0        |   |
|              | Muut toimintamenot            | ~ | 0        |   |
|              | Aineet, tarvikkeet ja tavarat | ~ | 0        |   |
|              | Investoinnit                  | ~ | 0        |   |
|              | Flatrate                      | ~ | 0        |   |
| 0            |                               |   |          |   |
| Yhteensä     |                               |   |          |   |

- 11. Kaupungin rahoitus = Kunnallisen vastinrahoituksen haku
  - a. Kohdassa "Rahoituslähde": TÄRKEÄÄ: Valitse "Konsernihallinnon rahoitus" ja täytä kenttiin Vaasan kaupungilta/Konsernihallinnolta projektille vuosittain hakemanne kunnallisen vastinrahoituksen määrä.

| Kaupungin rahoitus         |   |        |       | · · · · · · |      |      |          |  |
|----------------------------|---|--------|-------|-------------|------|------|----------|--|
| Rahoituslähde              |   | 2020 ~ | 2021  | 2022        | 2023 | 2024 | Yhteensä |  |
| Konsernihallinnon rahoitus | ~ | 3 000  | 3 000 |             |      |      | 6 000    |  |
|                            | ~ |        |       |             |      |      | 0        |  |
| Yhteensä                   |   | 3 000  | 3 000 |             |      |      | 6 000    |  |

#### 12. Ulkoinen rahoitus

- a. TÄRKEÄÄ: Valitse projektin päärahoittaja taulukon ensimmäiselle riville.
- b. Valitse "Kyllä" "päärahhoittaja"-sarakkeessa.
- c. Täytä muut rahoittajat taulukon muille riville.
- d. Voit yhdistellä muita julkisia rahoittajia esim. "muun julkisen rahoituksen" alle.
- e. TÄRKEÄÄ: Viimeiselle riville ulkoisten toimijoiden tulee valita "OMA RAHOITUS / EGEN FINANSIERING / OWN FUNDING" ja määrittää kenttiin oma rahoitusosuutensa.

| Ulkoinen rahoitus                                         |        |         |      |      |      |      |                                |                     |               |
|-----------------------------------------------------------|--------|---------|------|------|------|------|--------------------------------|---------------------|---------------|
| Rahoituslähde                                             |        | 2020 ~  | 2021 | 2022 | 2023 | 2024 | Kaupungille tuleva<br>rahoitus | Rahoituksen tilanne | Päärahoittaja |
| MUU JULKINEN RAHOITUS / ANNAN OFFENTLIG FIN               | ANSIER | 100 000 |      |      |      |      | 100 000                        | ~                   | Kyllä 🐂       |
| Yliopisto Korkeakoulu / Universitet Högskola / University | ~      | 40 000  |      |      |      |      | 40 000                         | v                   |               |
|                                                           | ~      |         |      |      |      |      | 0                              | ~                   |               |
|                                                           | ~      |         |      |      |      |      | 0                              | ~                   |               |
|                                                           | ~      |         |      |      |      |      | 0                              | ~                   |               |
|                                                           | ~      |         |      |      |      |      | 0                              | ~                   |               |
|                                                           | v      |         |      |      |      |      | 0                              | v                   |               |
| Yhteensä                                                  |        | 140 000 |      |      |      |      | 140 000                        |                     |               |
| Rahoituslähteen päivittänyt Maria Backman 30.3.2020 15    | 25     |         |      |      |      |      |                                |                     |               |
| Koko hankkeen / projektin budjetti (partnerit mukana)     |        | 200 0   | 00   |      |      |      |                                |                     |               |

| Rahoituslähde                                          | 2020 ~ | 2021   | 2022 | 2023 | 2024 | Kaupungille tuleva<br>rahoitus | Rahoituksen tilanne | Päärahoita |
|--------------------------------------------------------|--------|--------|------|------|------|--------------------------------|---------------------|------------|
| EU-rahoitus muu EU-Finansiering övrig EU-funding other | 50 000 | 50 000 |      |      |      | 100 000                        | ~                   | Kyllā v    |
| MUU JULKINEN RAHOITUS / ANNAN OFFENTLIG FINANSIER-     | 25 000 | 25 000 |      |      |      | 50 000                         | ~                   | v          |
| OMARAHOITUS / EGEN FINANSIERING / OWN FUNDING v        | 22 000 | 22 000 |      |      |      | 44 000                         | ~                   | ~          |
| ~                                                      |        |        |      |      |      | 0                              | v                   | v          |
| ~                                                      |        |        |      |      |      | 0                              | ~                   | v          |
| ~                                                      |        |        |      |      |      | 0                              | v                   | v          |
| ~                                                      |        |        |      |      |      | 0                              | v                   | v          |
| Yhteensä                                               | 97 000 | 97 000 |      |      |      | 194 000                        |                     |            |

# 13. Projektin kokonaisbudjetti

- a. Määrittele projektin kokonaisbudjetti kenttään "Koko hankkeen/projektin budjetti. (Ulkoinen rahoitus- taulukon alla)
- b. Varmista, että summat täsmäävät.
  - Kaupungin rahoitus + Ulkoinen rahoitus = Koko projektin budjetti
  - ➤Kulut (Kuluseuranta-taulukosta) = Koko projektin budjetti
  - Kulut (Kuluseuranta-taulukosta) = Kaupungin rahoitus + Ulkoinen rahoitus

# 14. TALLENNA

a. Tallenna Budjetti

| Tallenna |  |
|----------|--|
|          |  |

15. Nyt olet täyttänyt kaikki tarvittavat tiedot.

# 16. Lähetä Sähköpostiviesti

- a. Koska hankesalkku on vielä työn alla, automaattinen lähetys ei toimi.
- b. Lähetä lyhyt sähköpostiviesti strategia- ja hankesuunnittelija Maria Backman(at)vaasa.fi.
  ➢ Kirjoita viestin otsikoksi "KUNTAVASTINRAHOITUKSEN HAKU" + projektin nimi.
- c. Strategia- ja hankesuunnittelija Backman kuittaa hakemuksen vastaanotetuksi.